## 4. Troubleshooting

### 4-1. First Checklist for Troubleshooting

- 1. Check the various cable connections first.
  - Check to see if there is a burnt or damaged cable.
  - Check to see if there is a disconnected cable connection or a connection is too loose.
  - Check to see if the cables are connected according to the connection diagram.
- 2. Check the power input to the Main Board.
- 3. Check the following circuits.
  - No raster appears: Function PBA, Main PBA, I/P PBA
  - 55V develop but no screen: Main PBA
  - 5V does not develop: I/P PBA
- 4. Check the voltage in and out between the IP↔ Main Board, between the IP↔ Panel, and between the Main LVDS Boards.

### 4-2. No Power

| Symptom              | <ul> <li>Though the power swtich on, the LED power off and the screen is blank.</li> </ul>                                                                                                    |                   |                                                               |  |  |  |  |
|----------------------|----------------------------------------------------------------------------------------------------|-------------------|---------------------------------------------------------------|--|--|--|--|
| Major<br>checkpoints | <ul> <li>Check Power cable.</li> <li>Check whether the Lamp connector is connected correctly to the IP.</li> <li>Check whether the power cable is connected correctly to the MAIN.</li> <li>Check whether the Function cable is connected correctly to the MAIN.</li> </ul> |                   |                                                               |  |  |  |  |
|                      |                                                                                                    |                   |                                                               |  |  |  |  |
|                      |                                                                                                    | Main Board Front  |                                                               |  |  |  |  |
| Diagnostics          | Does Power indicator LED Off ?                                                                                                    | No                | Check a connection a power cable.                             |  |  |  |  |
|                      | Yes                                                                                                    |                   |                                                               |  |  |  |  |
|                      | Does proper DC 14.5V appear<br>at C1002.                                                                                                    | No                | Change a Assy PCB Power.                                      |  |  |  |  |
|                      | Yes                                                                                                    | ·                 |                                                               |  |  |  |  |
|                      | Does proper DC5V appear<br>at C1004?                                                                                                    | No                | Change a Assy PCB Power.                                      |  |  |  |  |
|                      | Yes                                                                                                    | ·                 |                                                               |  |  |  |  |
|                      | Does proper DC3.3V, 1.2v appear<br>at 1112, C1052?                                                                                                    | No                | Check IC1013, IC1005.<br>Change a main PBA.                   |  |  |  |  |
|                      | Yes                                                                                                    |                   |                                                               |  |  |  |  |
|                      | A power is supplied to set?                                                                                                    | No                | Check a other function.(No picture part) Replace a lcd panel. |  |  |  |  |
| Caution              | Make sure to disconnect the power before                                                                                                    | working on the IP | board.                                                        |  |  |  |  |

### 4-2-1. Circuit diagrams when the power does not turn on

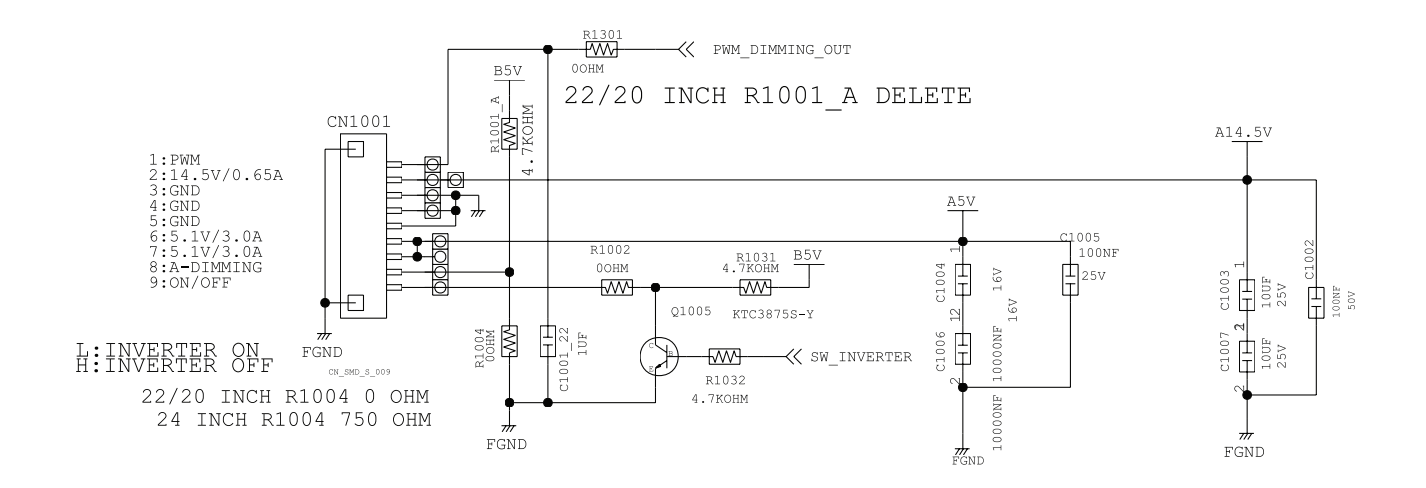

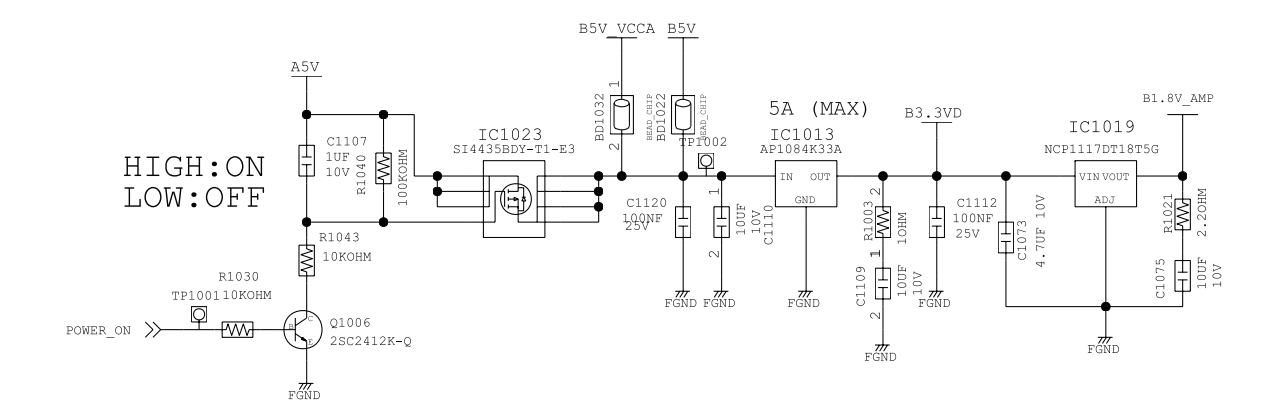

## 4-3. No Video (Analog PC)

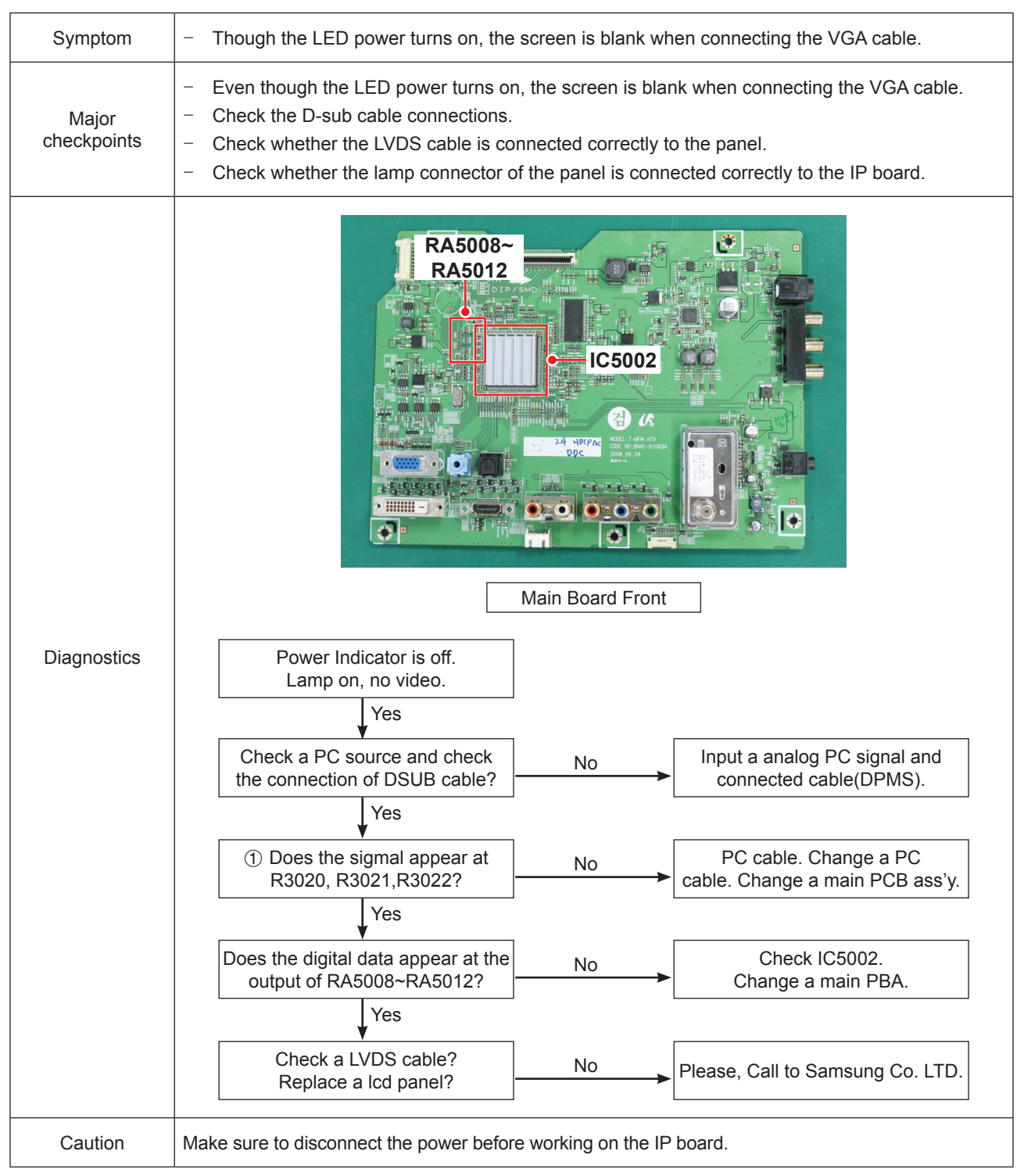

# 4-3-1. Circuit diagrams and waveforms (Analog) when no screen is displayed on the monitor

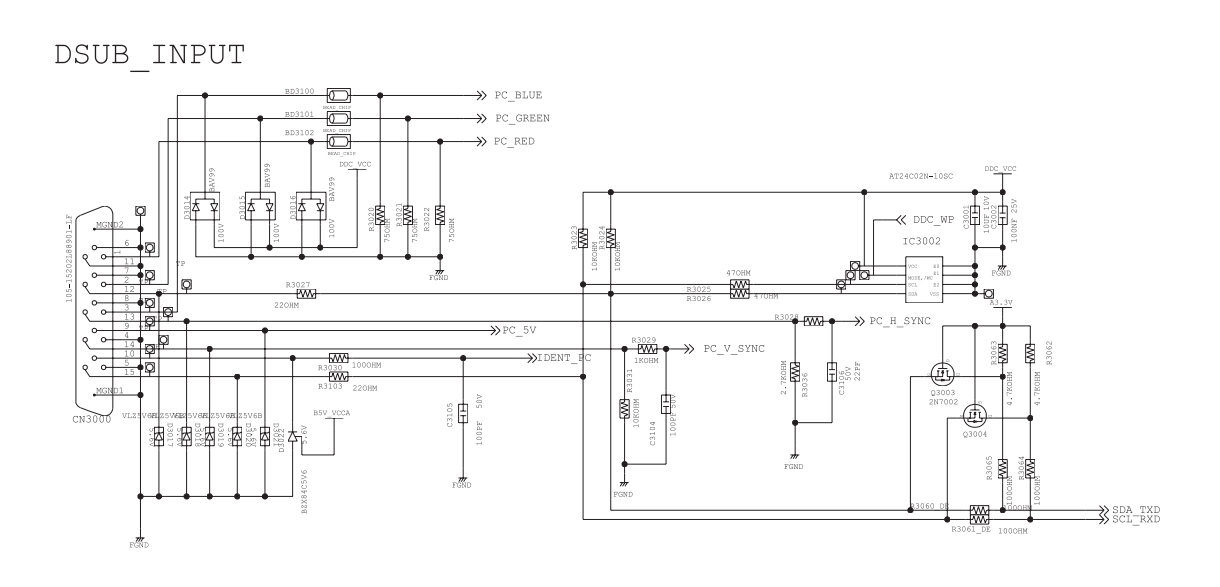

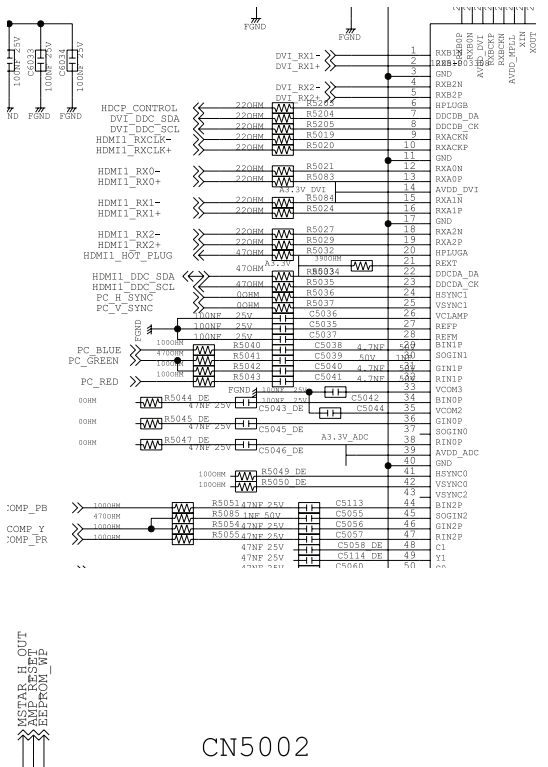

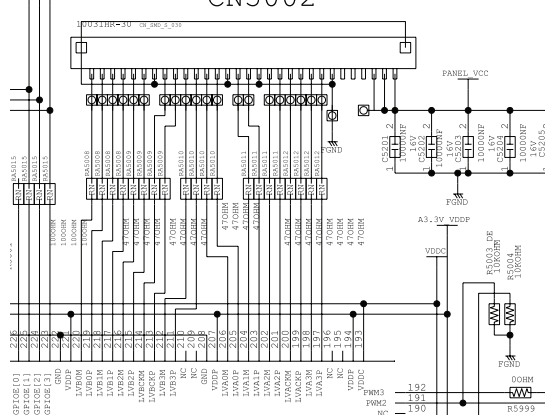

## 4-3-2. Waveforms when no screen is displayed (Analog PC)

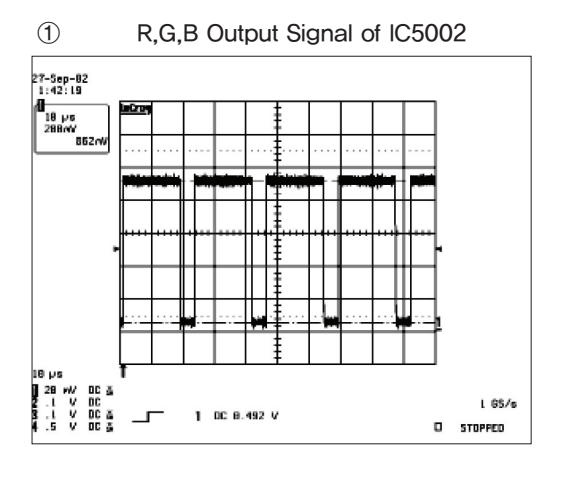

### 4-4. No Video (Digital-HDMI)

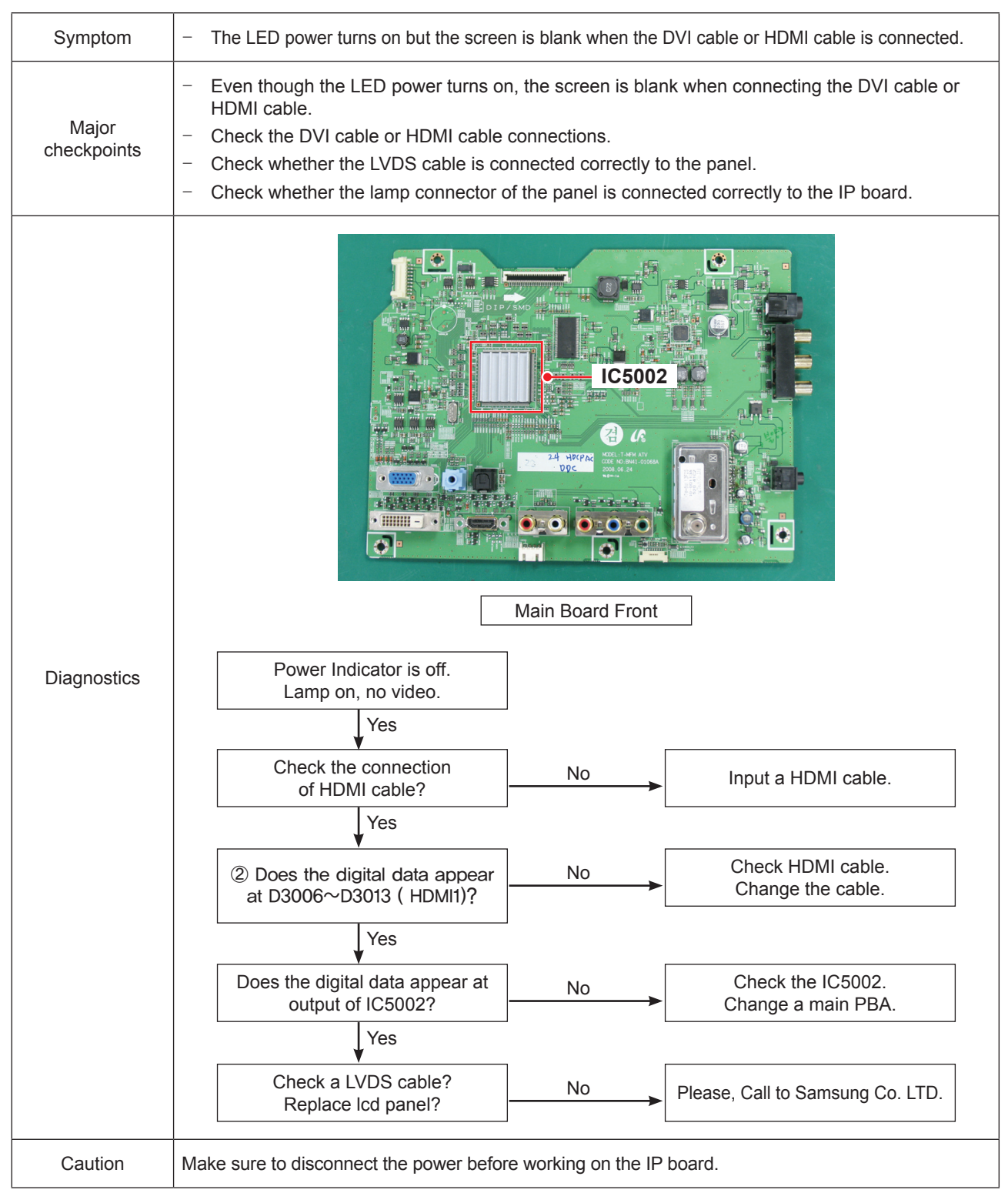

# 4-4-1. Circuit diagrams and waveforms (Digital-HDMI) when no screen is displayed on the monitor

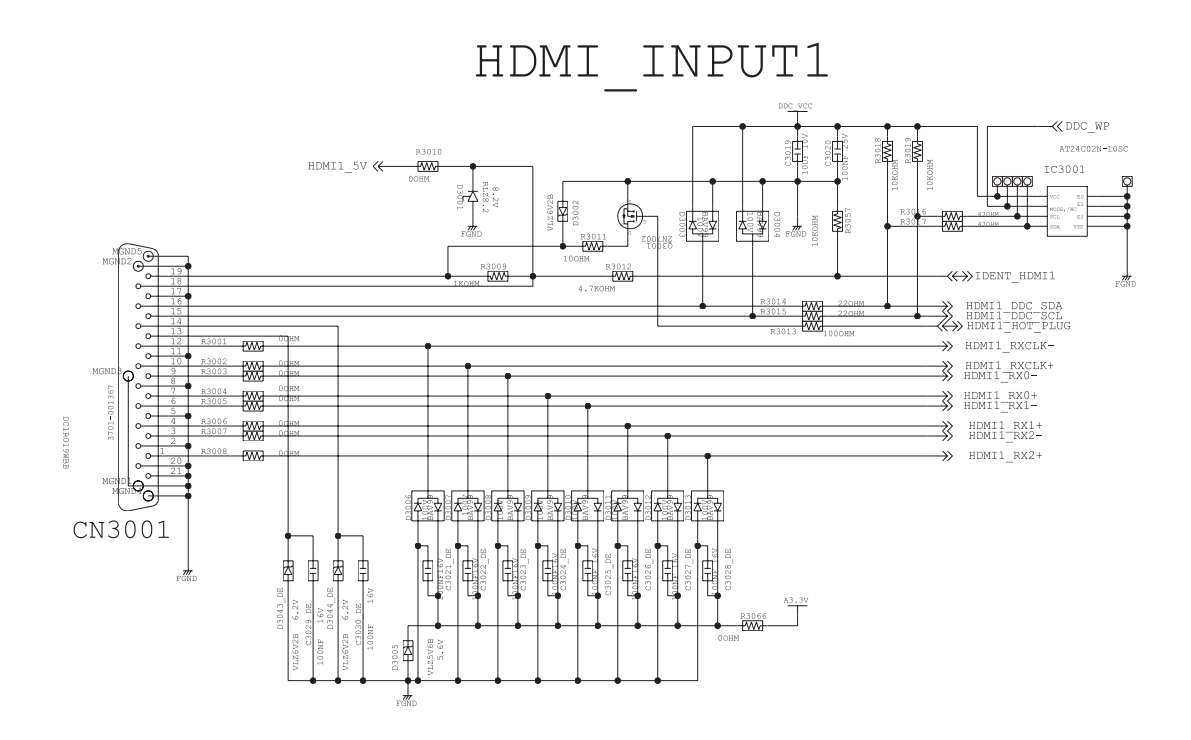

## 4-4-2. Waveforms when a blank screen is displayed (Digital-HDMI)

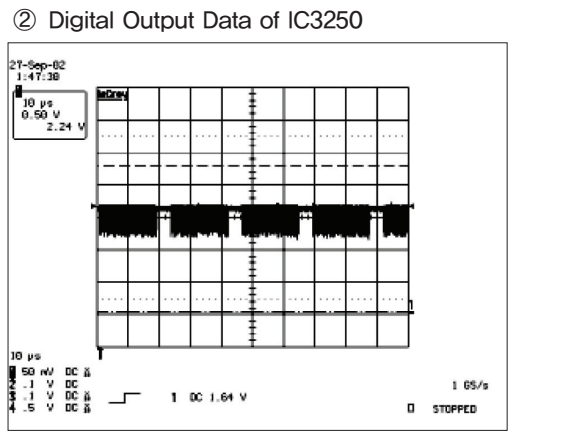

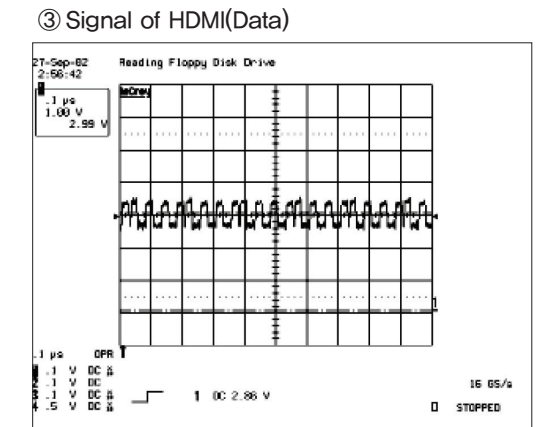

## 4-5. No Picture (Tuner\_CVBS)

| Symptom              | - The LED power turns on but the screen is blank when the RF cable is connected.                                                                                                    |                                                  |  |  |  |  |  |
|----------------------|----------------------------------------------------------------------------------------------------|--------------------------------------------------|--|--|--|--|--|
| Major<br>checkpoints | <ul> <li>Even though the LED power turns on, the screen is blank when connecting the RF cable.</li> <li>Check the RF cable connections.</li> <li>Check whether the LVDS cable is connected correctly to the panel.</li> <li>Check whether the lamp connector of the panel is connected correctly to the IP board.</li> </ul> |                                                  |  |  |  |  |  |
|                      |                                                                                                    |                                                  |  |  |  |  |  |
| Diagnostics          | Power Indicator is off. No Connect the RF cable and                                                                                                    |                                                  |  |  |  |  |  |
|                      | Yes                                                                                                    | check i Sighti.                                  |  |  |  |  |  |
|                      | Obes the signal appear at     L6001?                                                                                                    | No Check the Tuner Vcc 5V.<br>Change a main PBA. |  |  |  |  |  |
|                      | Yes                                                                                                    |                                                  |  |  |  |  |  |
|                      | Does the signal appear at #9     of TU6001?                                                                                                    | Change a main PCB ass'y.                         |  |  |  |  |  |
|                      | Yes                                                                                                    |                                                  |  |  |  |  |  |
|                      | ③ Does the digital data appear<br>at output of RA5008 ~RA5012?                                                                                                    | No Check a IC5002.<br>Change a main PCB ass'y.   |  |  |  |  |  |
|                      | Yes                                                                                                    |                                                  |  |  |  |  |  |
|                      | Check a LVDS cable?<br>Replacea lcd panel?                                                                                                    | No Please, Call to Samsung Co. LTD.              |  |  |  |  |  |
| Caution              | Make sure to disconnect the power before working                                                                                                    | ig on the IP board.                              |  |  |  |  |  |

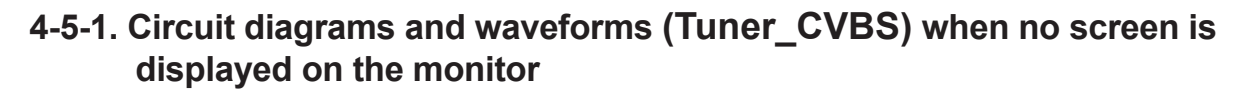

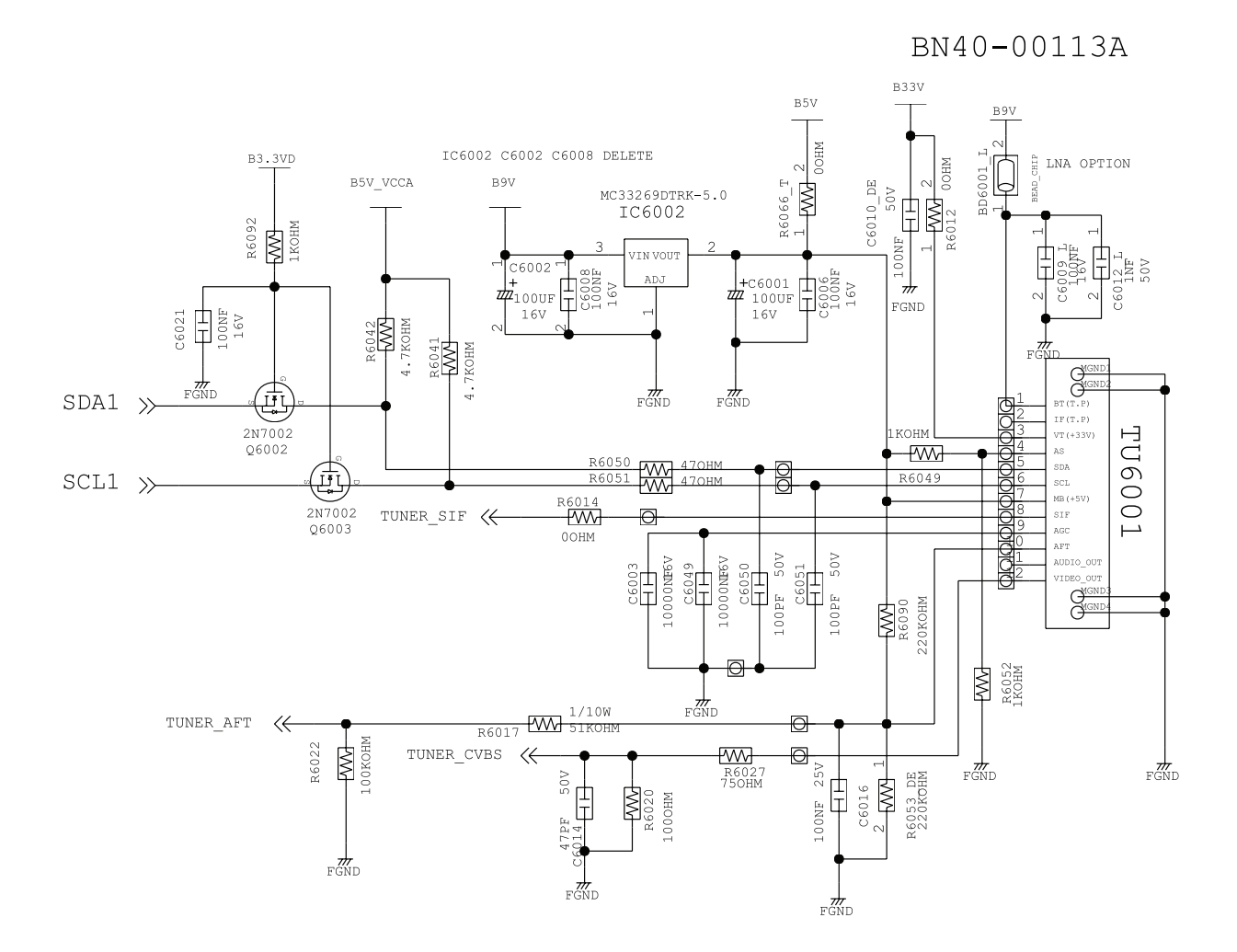

## 4-5-2. Waveforms when a blank screen is displayed (Tuner\_CVBS)

#### ③ CVBS Output Signal

④ Tuner\_CVBS Output Signal

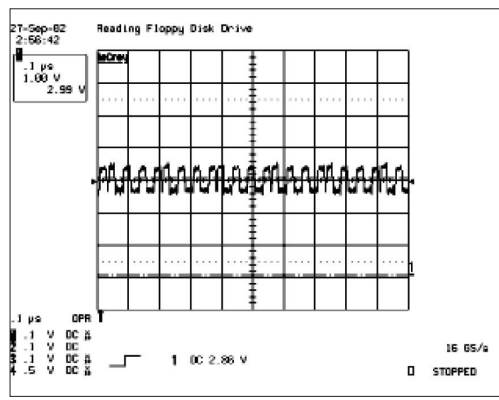

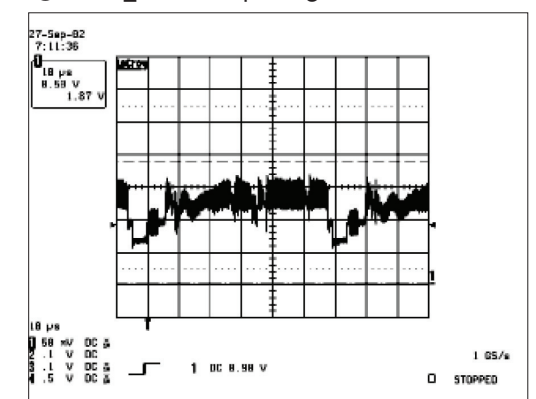

| Symptom              | <ul> <li>The LED power turns on but the screen is blank when the Antenna Cable is connected.</li> </ul>                                                                                                    |  |  |  |  |  |  |
|----------------------|----------------------------------------------------------------------------------------------------|--|--|--|--|--|--|
| Major<br>checkpoints | <ul> <li>Even though the LED power turns on, the screen is blank when connecting the Antenna Cable.</li> <li>Check the Antenna Cable connections.</li> <li>Check whether the LVDS cable is connected correctly to the panel.</li> <li>Check whether the lamp connector of the panel is connected correctly to the IP board.</li> </ul> |  |  |  |  |  |  |
| Diagnostics          | Main Board Front                                                                                                    |  |  |  |  |  |  |
|                      | Power Indicator is off.<br>Lamp on, No signal image.                                                                                                    |  |  |  |  |  |  |
|                      | ④ Does the AV signal appear at #52pin of IC5002? No Check antenna cable Change a main PBA Yes                                                                                                    |  |  |  |  |  |  |
|                      | Check a LVDS cable? No Please, Call to Samsung Co. LTD.                                                                                                    |  |  |  |  |  |  |
|                      |                                                                                                    |  |  |  |  |  |  |
| Caution              | Make sure to disconnect the power before working on the IP board.                                                                                                    |  |  |  |  |  |  |

## 4-6. No Picture (AV)

# 4-6-1. Circuit diagrams and waveforms (AV) when no screen is displayed on the monitor

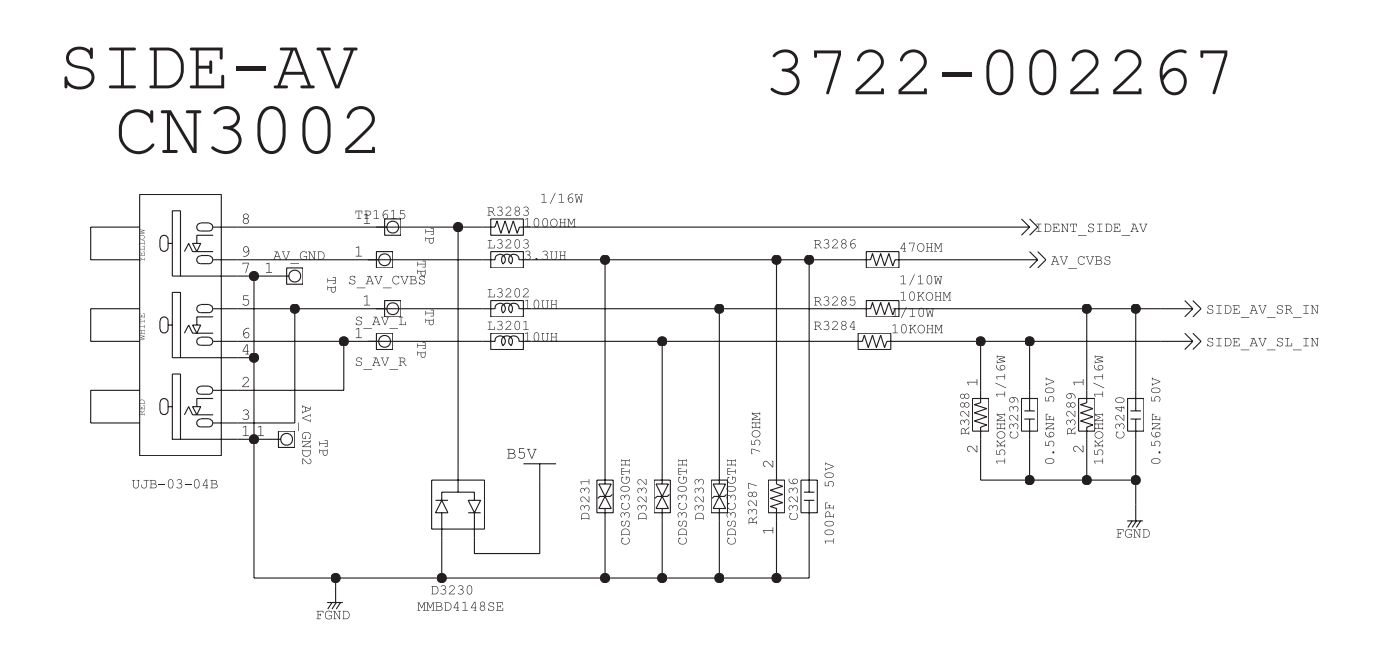

## 4-6-2. Waveforms when a blank screen is displayed (AV)

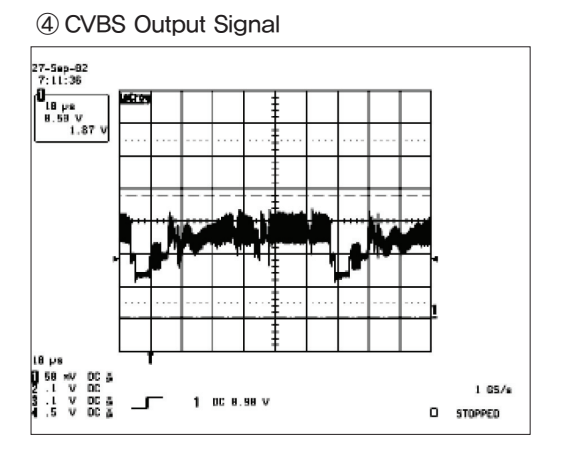

## 4-7. No Picture (S-VIDEO)

| Symptom              | - The LED power turns on but the screen is blank when the Antenna Cable is connected.                                                                                                    |  |  |  |  |  |  |
|----------------------|----------------------------------------------------------------------------------------------------|--|--|--|--|--|--|
| Major<br>checkpoints | <ul> <li>Even though the LED power turns on, the screen is blank when connecting the Antenna Cable.</li> <li>Check the Antenna Cable connections.</li> <li>Check whether the LVDS cable is connected correctly to the panel.</li> <li>Check whether the lamp connector of the panel is connected correctly to the IP board.</li> </ul>                                                                                                    |  |  |  |  |  |  |
| Diagnostics          | Otheck where it is called control of the particle control of other in court.         Image: The second control of the second control of the s |  |  |  |  |  |  |
| Caution              | Make sure to disconnect the power before working on the IP board.                                                                                                    |  |  |  |  |  |  |

# 4-7-1. Circuit diagrams and waveforms (S-VIDEO) when no screen is displayed on the monitor

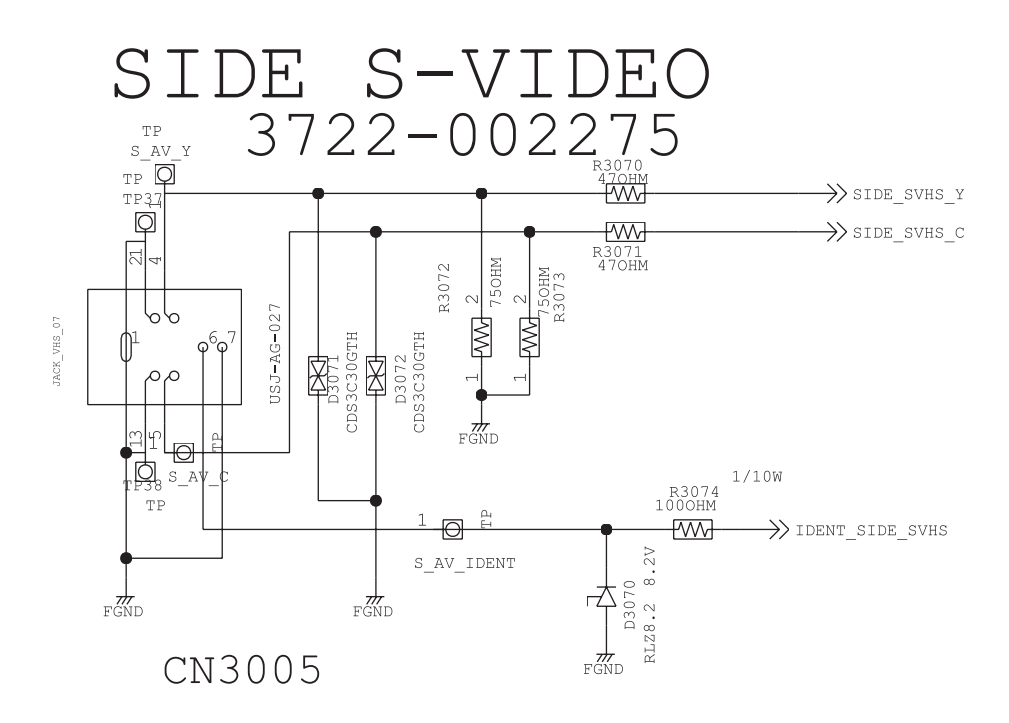

## 4-7-2. Waveforms when a blank screen is displayed (S-VIDEO)

(4) CVBS Output Signal

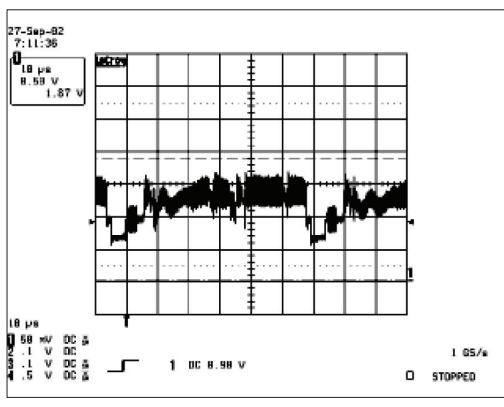

## 4-8. No Picture (Component)

| Symptom              | - The LED power turns on but the screen is blank when the Antenna Cable is connected.                                                                                                    |  |  |  |  |  |  |
|----------------------|----------------------------------------------------------------------------------------------------|--|--|--|--|--|--|
| Major<br>checkpoints | <ul> <li>Even though the LED power turns on, the screen is blank when connecting the Antenna Cable.</li> <li>Check the Ant enna Cable connections.</li> <li>Check whether the LVDS cable is connected correctly to the panel.</li> <li>Check whether the lamp connector of the panel is connected correctly to the IP board.</li> </ul> |  |  |  |  |  |  |
| Diagnostics          | Main Board Front         Main Board Front         Message         Ves         (*) Does the Component signal appear at #44, 46, 47 pin of IC5002?         Ves         Check a LVDS cable?                                                                                                    |  |  |  |  |  |  |
|                      | Replace lcd panel?                                                                                                    |  |  |  |  |  |  |
| Caution              | Make sure to disconnect the power before working on the IP board.                                                                                                    |  |  |  |  |  |  |

# 4-8-1. Circuit diagrams and waveforms (Component) when no screen is displayed on the monitor

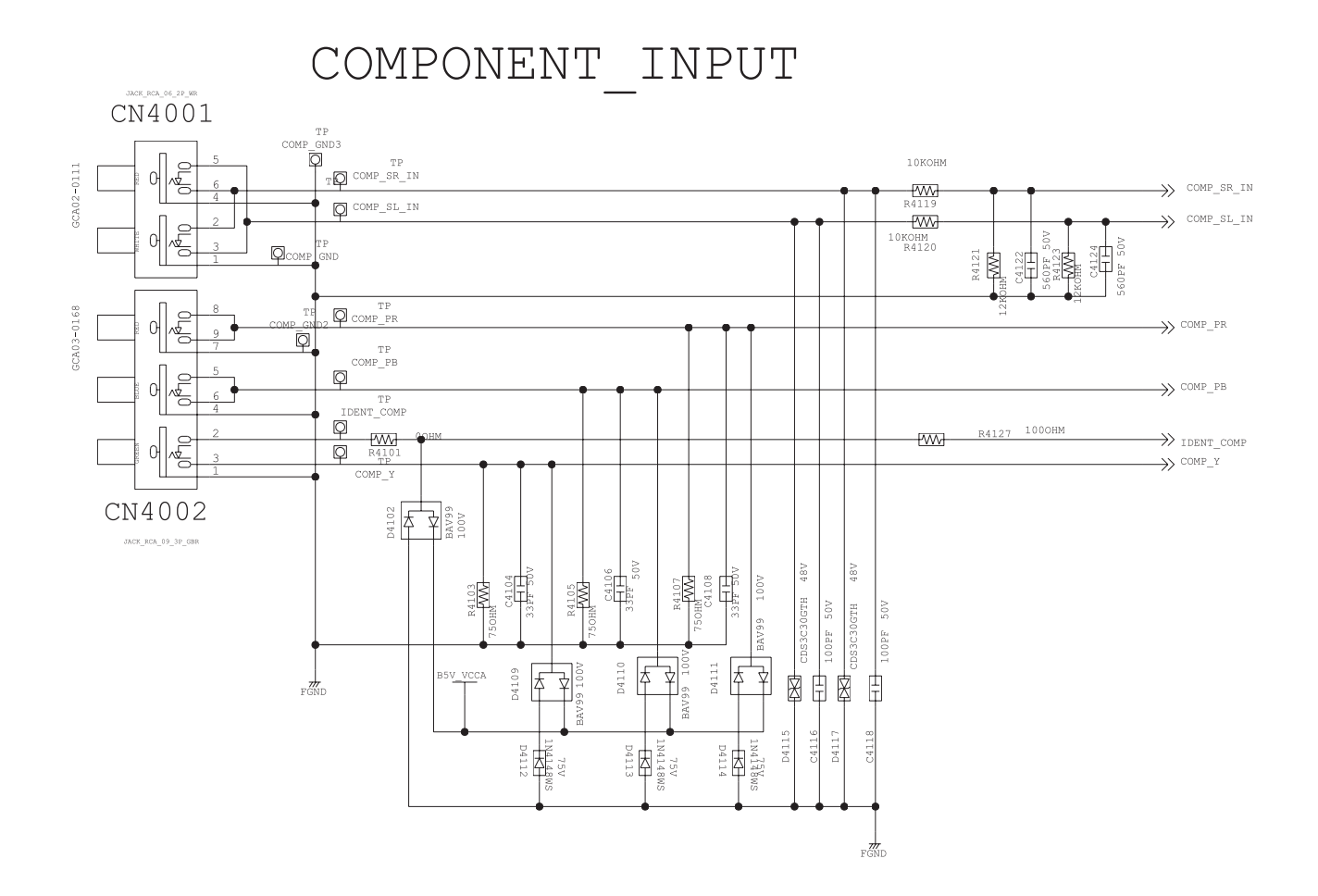

## 4-8-2. Waveforms when a blank screen is displayed (Component)

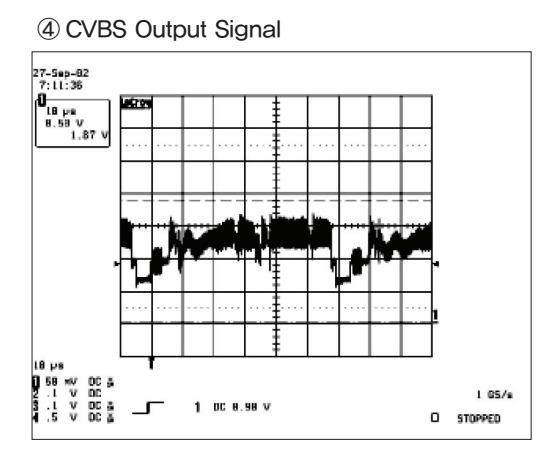

### 4-9. No Sound

| Symptom              | <ul> <li>The LED power turns on but the screen is blank when the DVI cable is connected.</li> </ul>                                                                                                    |                                                                    |                                             |  |  |  |  |
|----------------------|----------------------------------------------------------------------------------------------------|--------------------------------------------------------------------|---------------------------------------------|--|--|--|--|
| Major<br>checkpoints | <ul> <li>Even though the LED power turns on, the screen is blank when connecting the DVI cable.</li> <li>Check the DVI cable connections.</li> <li>Check whether the LVDS cable is connected correctly to the panel.</li> <li>Check whether the lamp connector of the panel is connected correctly to the IP board.</li> </ul> |                                                                    |                                             |  |  |  |  |
|                      |                                                                                                    | 2<br>2<br>2<br>2<br>2<br>2<br>2<br>2<br>2<br>2<br>2<br>2<br>2<br>2 |                                             |  |  |  |  |
| Diagnostics          | Picture is display, no sound.                                                                                                    | No                                                                 | Connect a sound cable.<br>control a volume. |  |  |  |  |
|                      | Yes                                                                                                    |                                                                    |                                             |  |  |  |  |
|                      | © Does the signal appear at Pin<br>#71,72,73,74,76,77,78,79 of IC5002?                                                                                                    | No                                                                 | Check a connection harness.                 |  |  |  |  |
|                      | Yes                                                                                                    | _                                                                  |                                             |  |  |  |  |
|                      | Check the 3.3V of #25 IC2005.                                                                                                    | No                                                                 | check IC2003.<br>Change a main PBA.         |  |  |  |  |
|                      | Yes                                                                                                    |                                                                    |                                             |  |  |  |  |
|                      | ⑦ check output signal of<br>#36,37,31,30,54,53,48,47 of IC2005                                                                                                    | No                                                                 | ► check IC2005.                             |  |  |  |  |
|                      | Yes                                                                                                    | L                                                                  |                                             |  |  |  |  |
|                      | Replace the speaker ass'y?                                                                                                    |                                                                    |                                             |  |  |  |  |
| Caution              | Make sure to disconnect the power before v                                                                                                    | vorking on the IP I                                                | poard.                                      |  |  |  |  |

# 4-9-1. Circuit diagrams and waveforms (No Sound) when no screen is displayed on the monitor

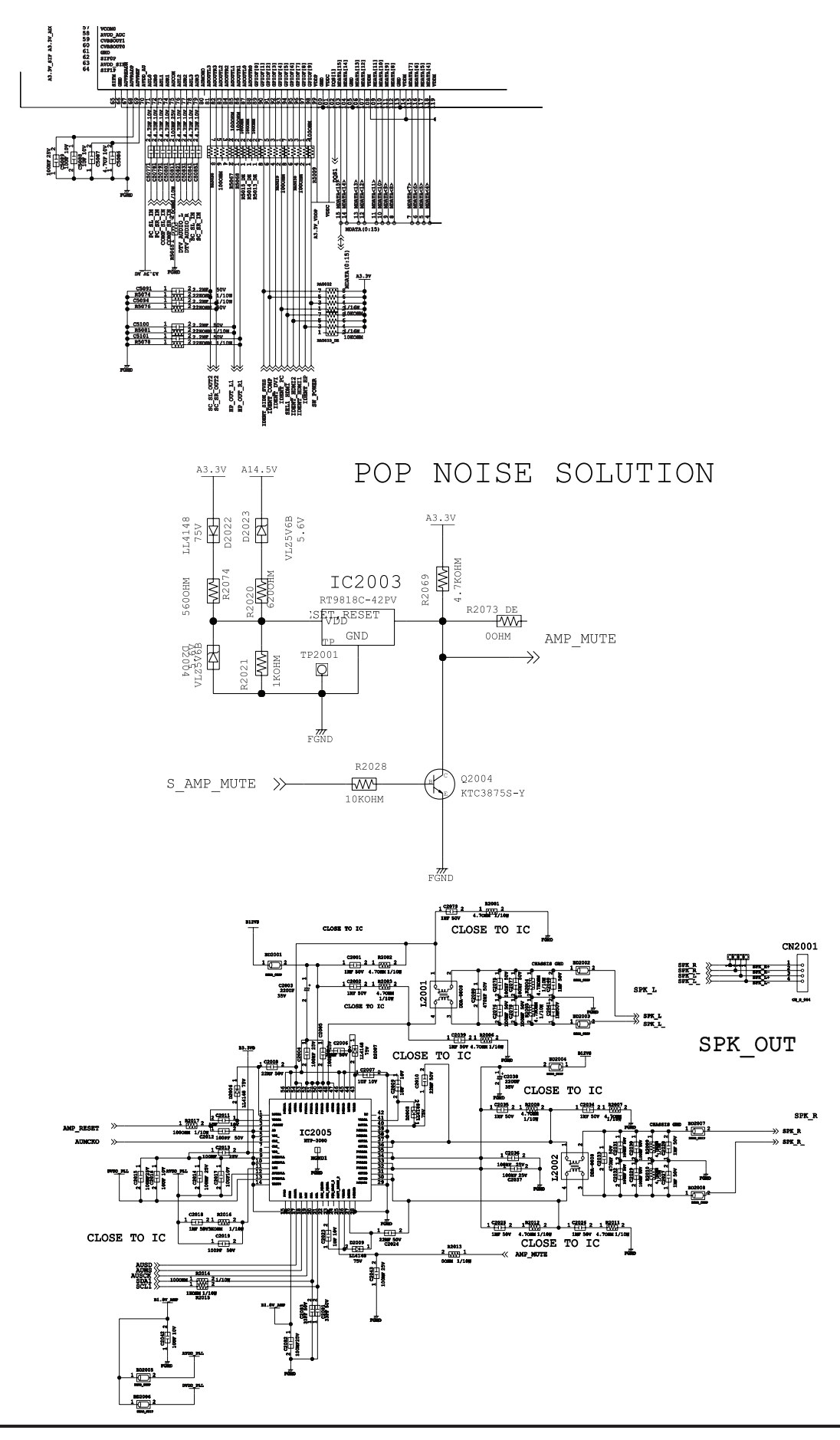

## 4-9-1. Waveforms when a blank screen is displayed (No Sound)

⑥ The Signal are Inputed to IC5002

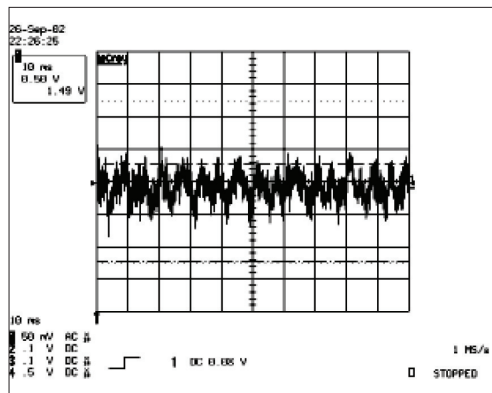

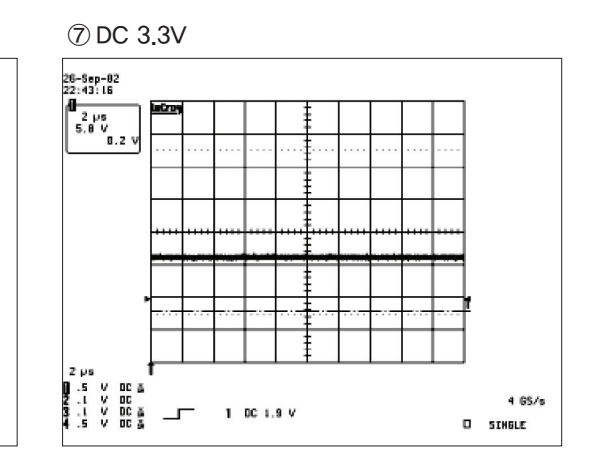

## **4-10.** Faults and Corrective Actions

| Fault Photo | Symptoms and Corrective Actions                                                                                                    | Remarks                                                                                                    |  |  |  |
|-------------|----------------------------------------------------------------------------------------------------|----------------------------------------------------------------------------------------------------|--|--|--|
|             | <ul> <li>Symptoms: DVI signals are not recognized.</li> <li>Causes: This fault occurs when the PC does not recognize the mode information because the DVI DDC has not been input to the monitor.</li> <li>Corrective Actions: Input the DVI DDC to the monitor.</li> </ul>                                                                                                    | * Refer to the Training Manual for<br>information on inputting the DVI DDC.                                    |  |  |  |
|             | <ul> <li>Symptoms: When the monitor is turned on,<br/>only a full white pattern is displayed<br/>continually regardless of the signals.</li> <li>Causes: This fault occurs when only the lamp<br/>power is supplied and no video signals are<br/>input to the panel due to a fault or incorrect<br/>connections of the LVDS cable.</li> <li>Corrective Actions: Replace or reconnect the LVDS<br/>cable correctly so that video<br/>signals can be supplied to the<br/>panel.</li> </ul> | * A full white pattern is a feature of the<br>TN panel and is displayed when no<br>video signals are supplied. |  |  |  |
|             | Symptoms:When connecting the DVD, noise<br>occurs on the screen.Causes:The HDCP key is not inserted.Corrective Actions:Enter the HDCP key.<br>(See page 4-17.)                                                                                                    |                                                                                                    |  |  |  |

### 4-11. Adjustment

#### 4-11-1. Service Instruction

- 1. Usually, a color TV-VCR needs only slight touch-up adjustment upon installation. Check the basic characteristics such as height, horizontal and vertical sync.
- 2. Use the specified test equipment or its equivalent.
- 3. Correct impedance matching is essential.
- 4. Avoid overload. Excessive signal from a sweep generator might overload the front-end of the TV. When inserting signal markers, do not allow the marker generator to distort test result.
- 5. Connect the TV only to an AC power source with voltage and frequency as specified on the backcover nameplate.
- Do not attempt to connect or disconnect any wire while the TV is turned on. Make sure that the power cord is disconnected before replacing any parts.
- 7. To protect aganist shock hazard, use an isolation transform.

### 4-12. How to Access Service Mode

#### 4-12-1. Entering Factory Mode

- 2. To enter "Service Mode" Press the remote -control keys in this sequence :
  - If you do not have Factory remote control

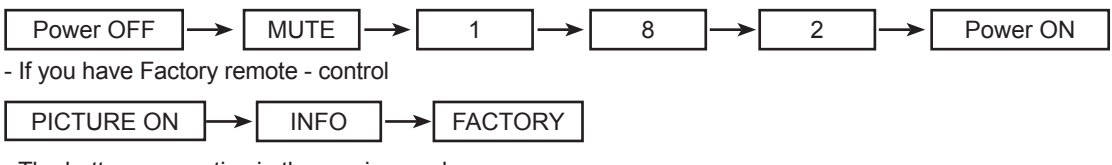

- The buttons are active in the service mode.
- 1. Remote Control Key : Power, Arrow Up, Arrow Down, Arrow Left
  - Arrow Right, Menu, Enter, Number Key(0~9)
- 2. Function Control Key : Power, CH +, CH -, VOL +, VOL -, Menu, TV/VIDEO(Enter)

### 4-13. Service Adjustment

#### 4-13-1. White Balance - Calibration

If picture color is wrong, do calibration first.

Equipment : CA210, Patten : chess pattern Execute calibration in Factory Mode Source PC : 1024\*768/60Hz

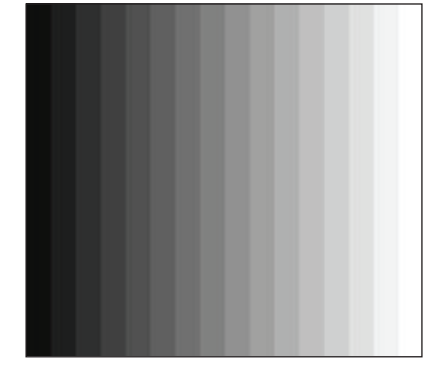

(Gray patten)

#### 4-13-2. White Balance - Adjustment

If picture color is wrong, check White Balance condition.

Equipment : CA210, Patten : Toshiba Adjust W/B in Factory Mode

Sub brightness and R/G/B Offset controls low light region Sub contrast and R/G/B Gain controls high light region

Source AV : PAL composite, Component : 1280\*720/60Hz HDMI[DVI] : 1280\*720/60Hz

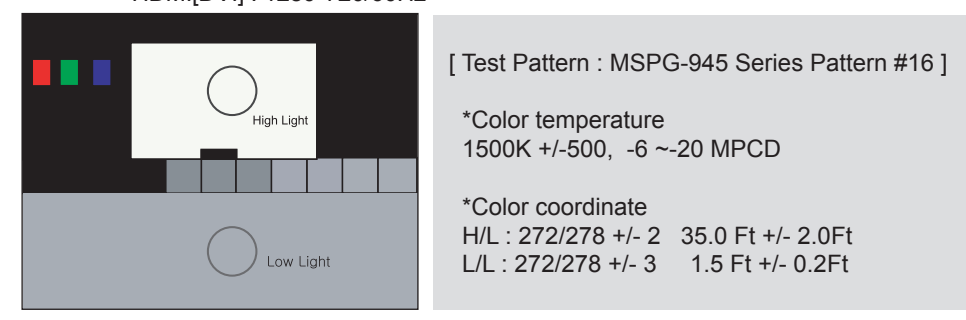

Toshiba Patten

### 4-13-3. Conditions for Measurement

1. On the basis of toshiba ABL pattern : High Light level (57 IRE) - INPUT SIGNAL GENERATOR : MSPG-925LTH

```
* Mode NO 2 : 744X484@60 Hz
NO 6 : 1280X720@60 Hz
```

- NO 21 : 1024X768@60 Hz
- \* Pattern NO 36 : 16 Color Pattern NO 16 : Toshiba ABL Pattern
- 2. Optical measuring device : CA210 (FL)

Please use the MSPG-925 LTH generator for model LE26M51B/LE32M51B/LE40M51B/LE46M51B.

#### 4-13-4. Method of Adjustment

- 1. Adjust the white balance of AV, Component Modes.
  - (AV→Component)
  - a) Set the input to the mode in which the adjustment will be made.  $(RF \rightarrow DTV \rightarrow PC \rightarrow DVI)$ .
- \* Input signal VIDEO Mode : Model #2 (744\*484 Mode), Pattern #16
  - DTV,DVI Mode : Model #6 (1280\*720 Mode), Pattern #16
  - HDMI Mode: Model #6(1280\*720 Mode), Pattern #16
  - b) Enter factory color control, confirm the data.
  - c) Adjust the low light. (Refer to table 1, 2 in adjustment position by mode) - Adjust sub - Brightness to set the 'Y' value.
    - Adjust red offset ('x') and blue offset ('y') to the color coordinates.

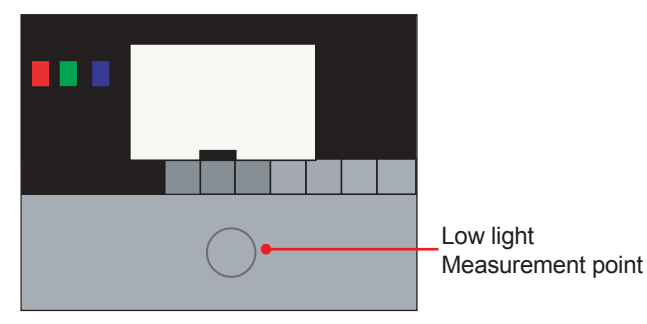

Picture 4-2 Toshiba ABL Pattern

- \* Do not adjust green offset data.
  - d) Adjust the high light. (Refer to table 1, 2 in adjustment position by mode) - Adjust red gain ('x') and blue gain ('y') to the color coordinates.
- \* Do not adjust the green gain and sub-contrast (Y) data.
  - d) Adjust the high light. (Refer to table 1, 2 in adjustment position by mode) Adjust red gain ('x') and blue gain ('y') to the color coordinates.
- \* Do not adjust the green gain and sub-contrast (Y) data.

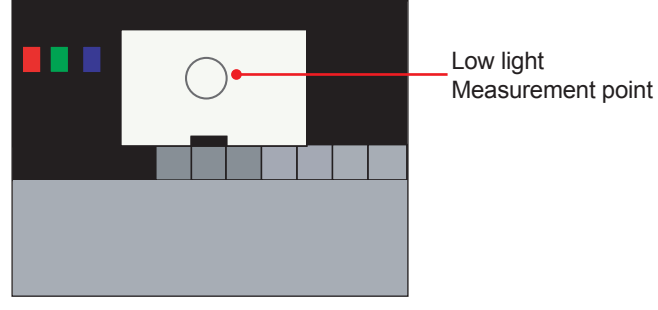

Picture 4-3 Toshiba ABL Pattern

## 4-14. Software Upgrade

### 4-14-1. How to Update Flash ROM

1. Install the Flash Downloader

Connector Set(D-SUB) and D-SUB cable to execute Program Update.

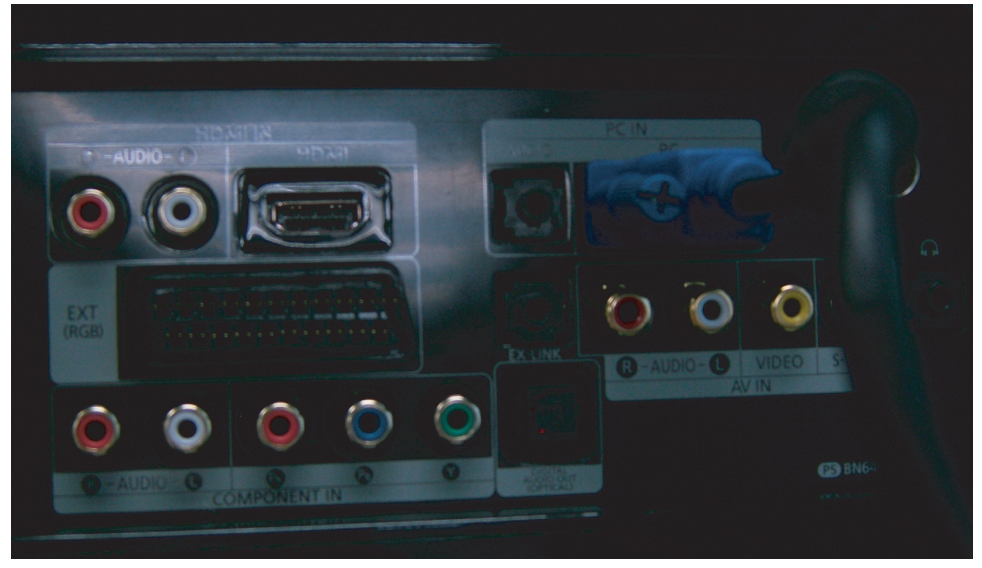

- 2. Flash Downloader program update
  - Turn on the TV Set
  - Click "Connect" icon on the MSTAR tool.
  - Click "Read", and Choose a new S/W.
  - Click "Auto", and "Run"

| M MStar ISP Utility V4.3.0     |        |                  |      |          |         |         |       |        |         |         |
|--------------------------------|--------|------------------|------|----------|---------|---------|-------|--------|---------|---------|
| Sevice                         | S Load | <b>S</b><br>Read | Auto | С. Р. V. | Restore | HDCP    | Erase | Config | Connect | Dis Con |
|                                |        |                  |      |          |         |         |       |        |         |         |
|                                |        |                  |      | M        | 64      |         |       |        |         |         |
| <b>MISUAF</b><br>semiconductor |        |                  |      |          |         |         |       |        |         |         |
|                                |        |                  |      |          |         |         |       |        |         |         |
| Elapsed T                      | me:    |                  | 12C  |          |         | Printer | 40KHz | 1      |         |         |

4. Troubleshooting

### Memo